Universidad Autónoma de Baja California

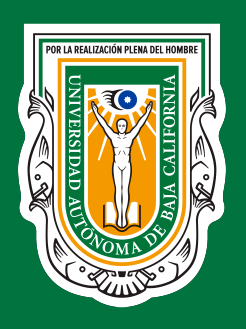

Coordinación General de Servicios Estudiantiles y Gestión Escolar

# Guía Básica de Registro para Examen de Ingreso en Línea

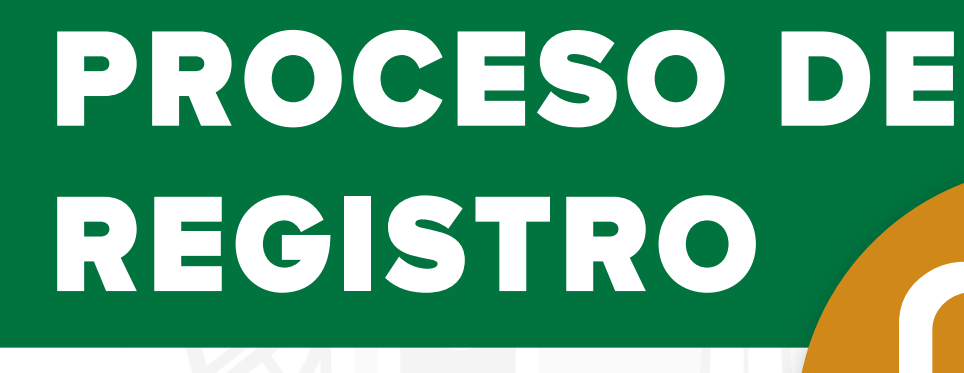

## POR LA REALIZACION PLENA DEL HOMBRE

En el periodo de tiempo indicado por la Universidad Autónoma de Baja Californa, deberás registrarte en la plataforma donde realizarás el proceso de <u>Examen de Ingreso en Línea</u>. Accede al sitio web <u>https://uabc.tests.mx</u> utilizando un equipo de cómputo de escritorio o laptop con cámara web (integrada o externa), y alguno de los siguientes exploradores de internet: Google Chrome o Mozilla Firefox. (Para recomendaciones detalladas revisa la sección de Condiciones de Aplicación y Recomendaciones al final del documento.)

El siguiente paso es ingresar tu CURP y tu CORREO ELECTRÓNICO utilizado en tu solicitud, presiona sobre el botón Ingresar

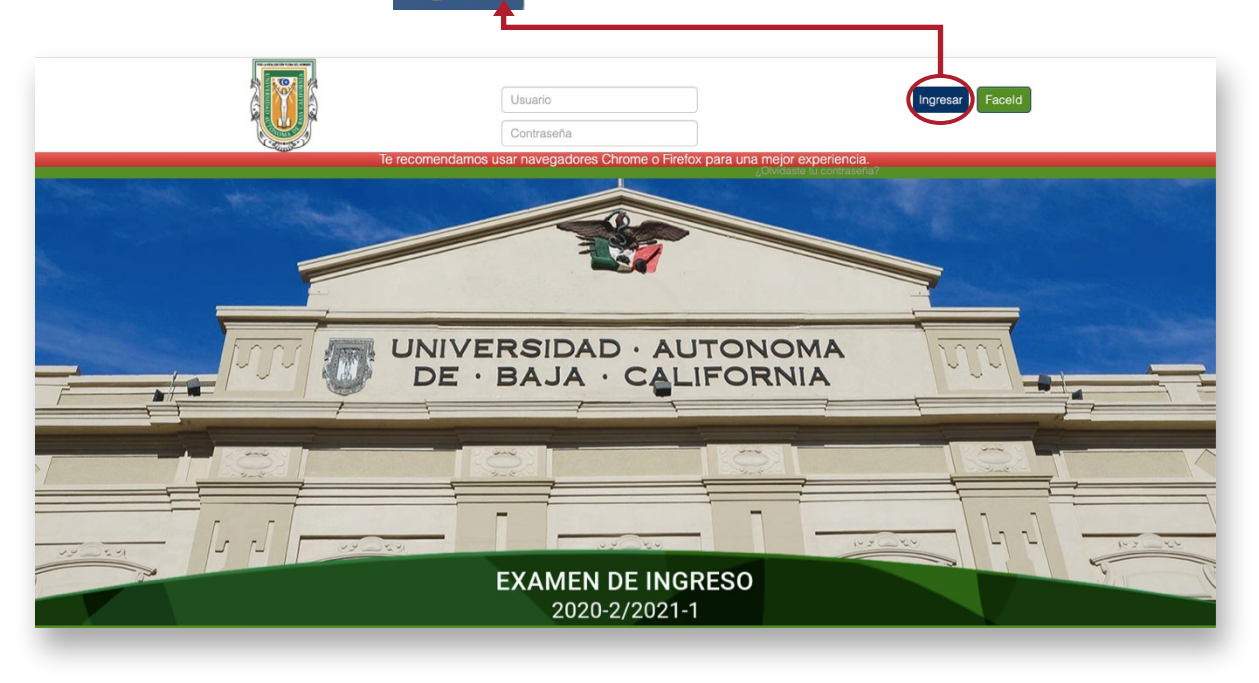

En la siguiente pantalla se te mostrarán las instrucciones para la toma de las fotografías.

Al ingresar por primera vez se te pedirá que permitas usar la cámara web. El mensaje puede variar dependiendo de tu equipo de cómputo y el explorador utilizado.

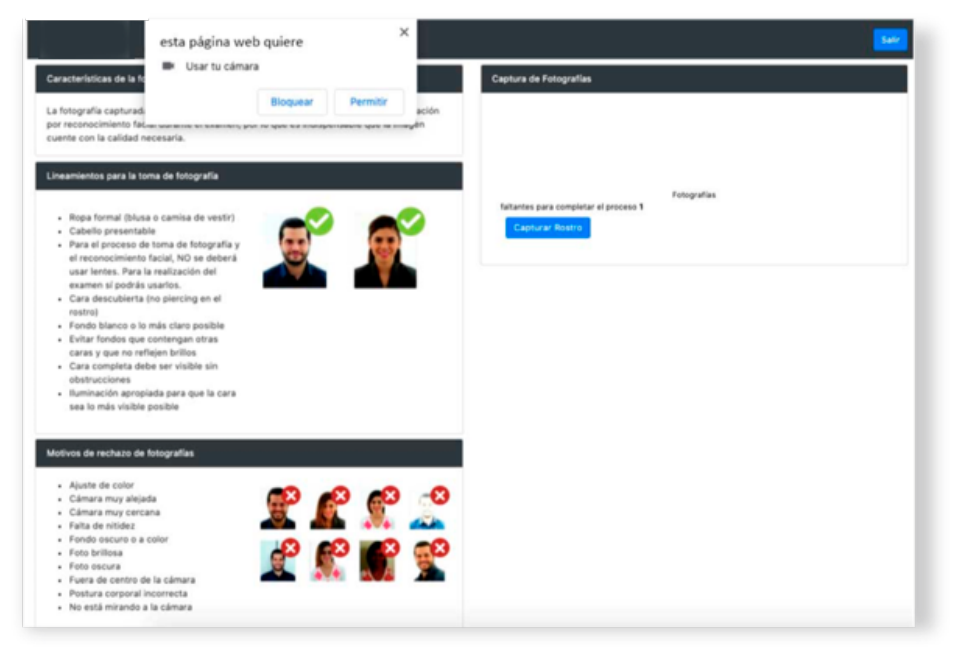

#### **Proceso de Registro**

Deberás habilitar el permiso para que la cámara web se active y puedas continuar con el registro. Esta validación se hace constantemente, así que asegúrate de otorgar permisos permanentes o de permitir cada que te muestre un aviso o mensaje.

Una vez que se habilite la cámara web, podrás verte en el recuadro de la derecha (Captura de Fotografías), sigue las instrucciones mostradas a la izquierda para que el resultado del registro sea exitoso. Se te sugiere, tomarse la foto en el mismo lugar donde realizarás el examen.

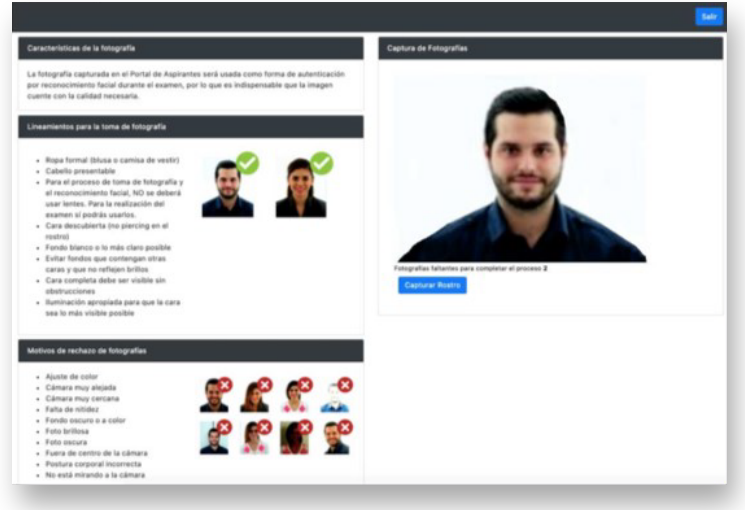

Se pide tomar dos fotografías. Es sumamente importante que sigas el orden indicado para la toma de las mismas.

La primera es una foto de ti, siguiendo las indicaciones mostradas. Presiona sobre el botón de Capturar rostro para tomar la fotografía. Nota importante: En caso de resultar seleccionado, esta fotografía se utilizará en tu credencial de estudiante universitario, y ya no se podrá cambiar a futuro.

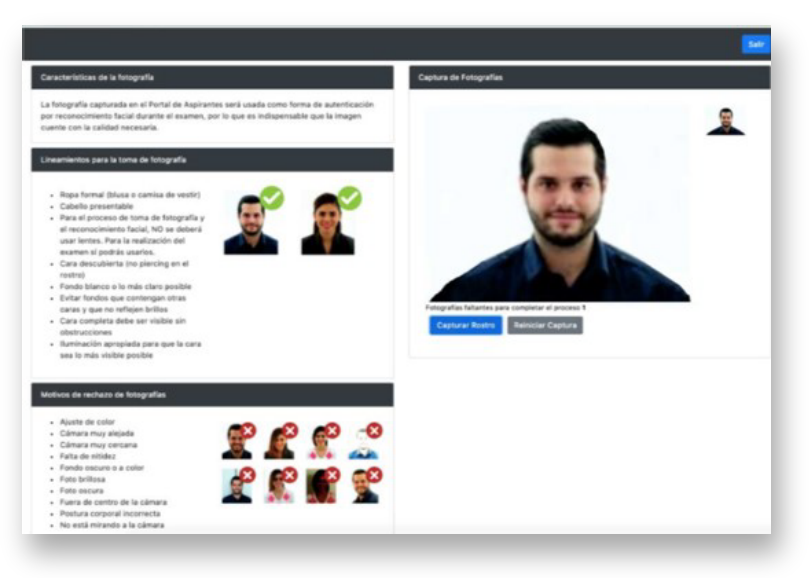

La segunda fotografía, corresponde a una identificación válida como: INE, IFE, Pasaporte, Licencia de conducir, Credencial de preparatoria o bachillerato. Para este proceso, acerca el documento hacia la cámara, asegurándote que sea perfectamente visible. Presiona el

botón Capturar rostro

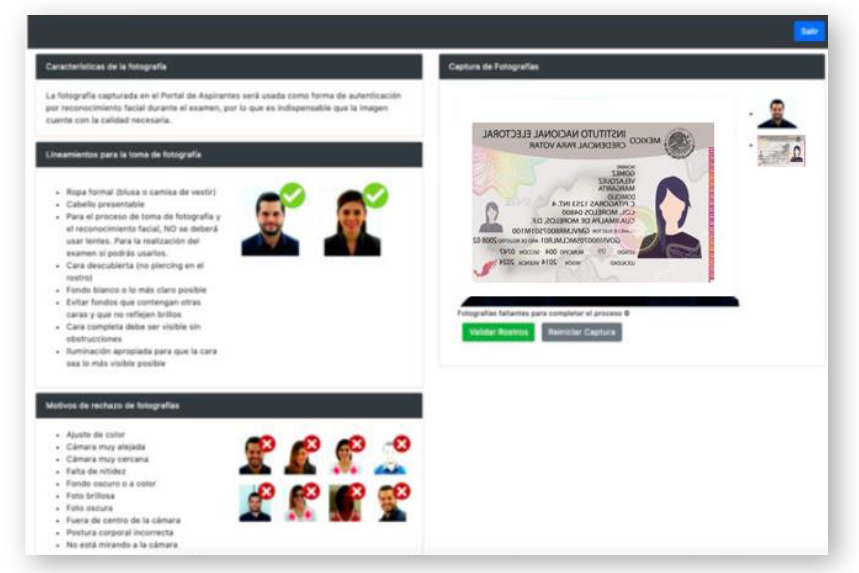

Si consideras que alguna de las fotos no cumple con las características enlistadas, puedes presionar en cualquier momento el botón Reiniciar Captura para iniciar de nuevo el proceso de toma de las fotografías.

Si estás de acuerdo con ambas fotografías, presiona sobre el botón Validar Rostro

El sistema realizará una validación y te otorgará uno de dos posibles resultados: Verificación Exitosa o con Error.

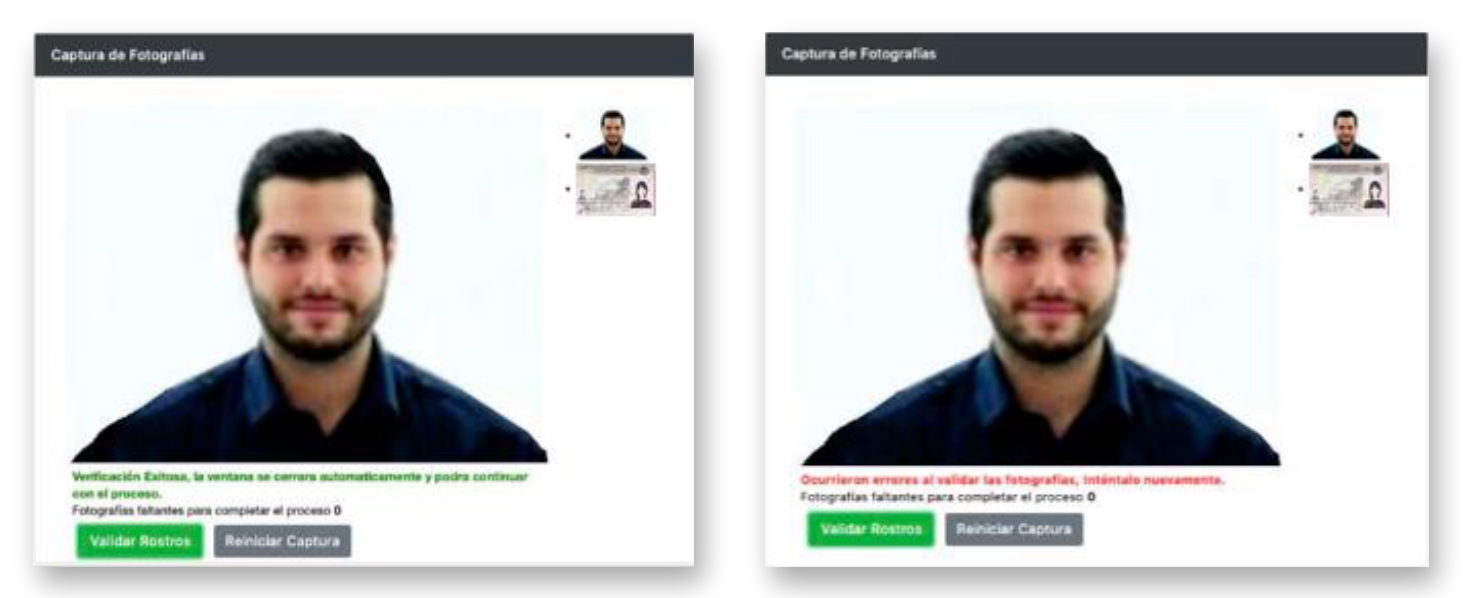

Si el resultado de la validación fue **No Exitosa** o **con Error**, deberás tomar de nuevo las dos fotografías, presionando el botón de y volver al paso 6.

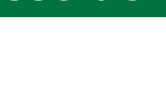

Si el resultado de la validación fue Exitosa, no requieres hacer nada adicional, solo espera un par de segundos y automáticamente se mostrará la pantalla de inicio y el registro habrá concluido.

A continuación debes de seguir el siguiente proceso para la instalación de un explorador especial llamado 'Lockdown Browser', ya que no podrá utilizarse ningún otro para presentar el examen.

**NOTA IMPORTANTE**: Deberás registrar las fotografías en el orden indicado. Primero una fotografía de ti, y después una fotografía de tu identificación. Si enviaste por equivocación otro orden (ID primero) favor de contactar a Soporte para que se revise el registro, ya que tendrás problemas en tu examen.

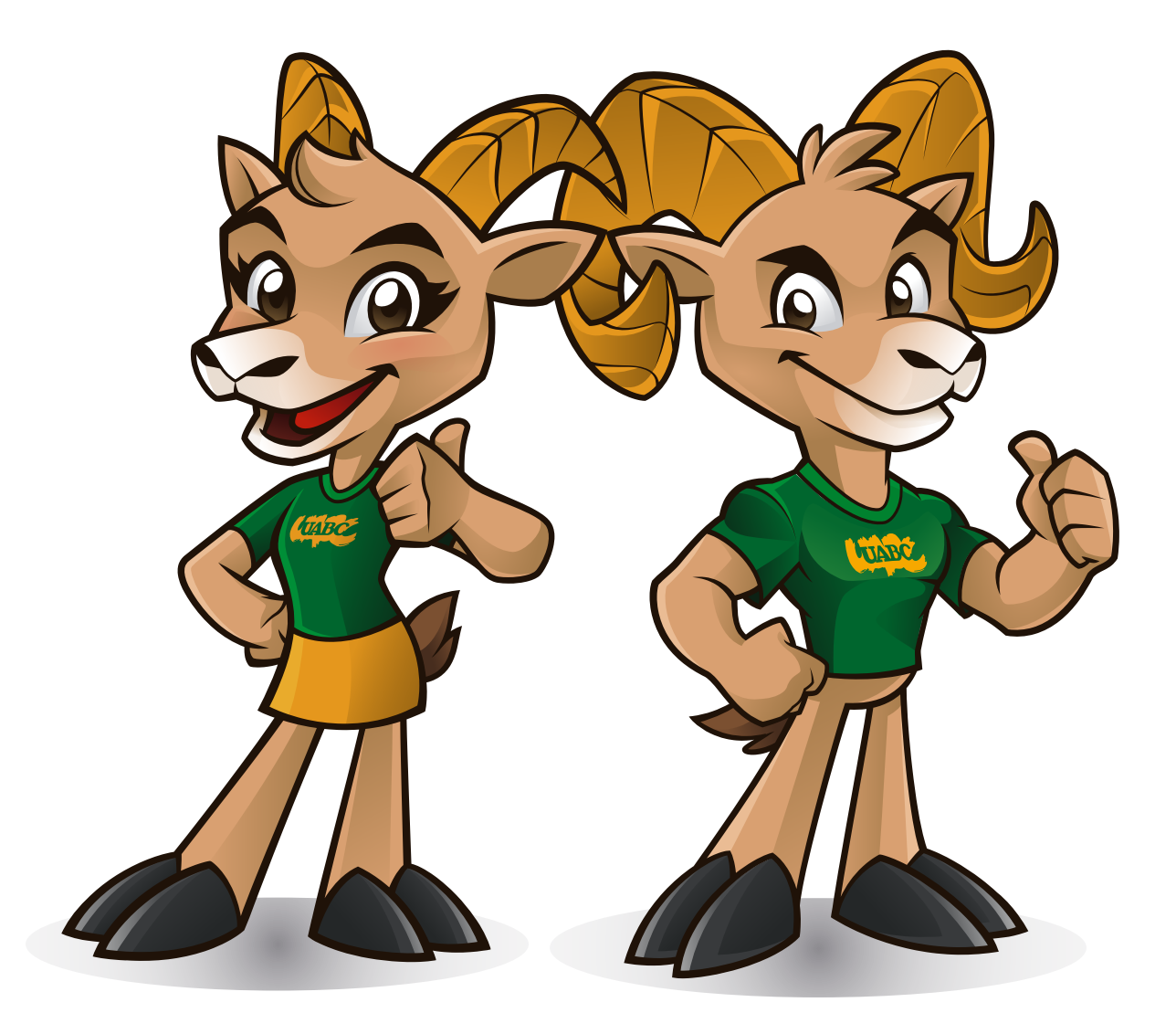

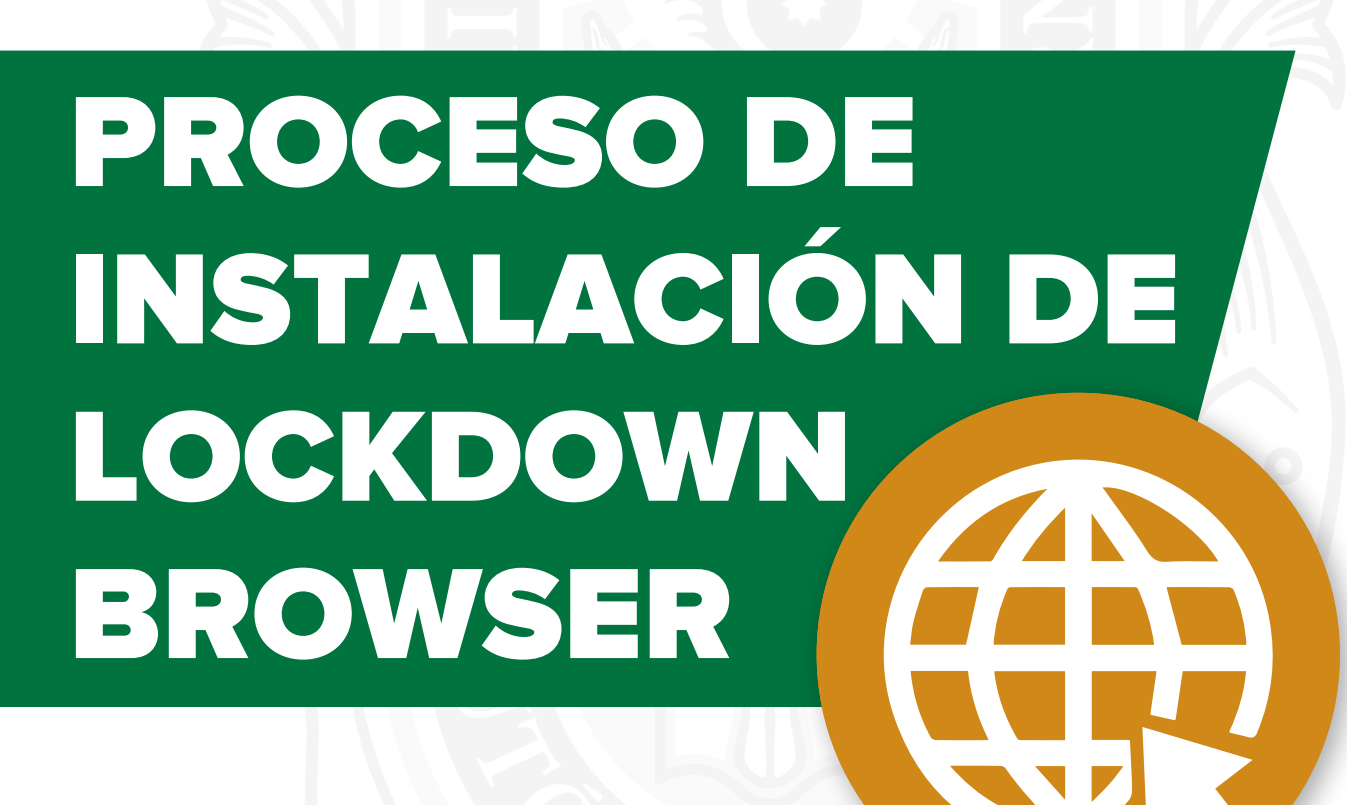

Una vez que hayas finalizado el registro, requieres acceder nuevamente al sitio web https://uabc.tests.mx. Ingresa a la plataforma con tu CURP y tu CORREO ELECTRÓNICO utilizado en tu solicitud, presiona sobre el botón Ingresar

Una vez que hayas ingresado a la plataforma, verás las instrucciones para instarlar la aplicación Lockdown Browser. Es un navegador seguro que te permitirá mantenerte enfocado en el examen y evitará que utilices otras aplicaciones que puedan comprometer la validez del examen.

| 🙃   🦺 Estudiante 5 Salir                                                                                                    |  |
|----------------------------------------------------------------------------------------------------|--|
| Bienvenido                                                                                                    |  |
| Como parte del proceso, antes de entrar al examen, necesitarás instalar Lockdown<br>Browser.                                                                               |  |
| Lockdown browser asegura que durante la ejecución del examen, no puedas<br>accesar a software inapropiado o contenido que no permita una prueba confiable.                 |  |
| Descarga aquí Lockdown Browser:                                                                                                    |  |
| Para Windows                                                                                                    |  |
| Descarga para Windows                                                                                                    |  |
| Para Mac                                                                                                    |  |
| Descarga para Mac                                                                                                    |  |
| Antes de empezar, cierra todos tus programas, de lo contrario Lockdown Browser<br>podría tener problemas al correr.                                                        |  |
| En el caso de que tu internet falle, no cierres Lockdown Browser, y espera un<br>momento mientras regrese.                                                                 |  |
| Una vez instalado, jestás listo para iniciar!                                                                                                    |  |
|                                                                                                    |  |
| Si Lockdown Browser no abre, haz clic sobre el archivo de descarga. Al presionar el<br>botón de '¡Iniciar!', te deberá aparecer una ventana emergente pidiéndo ejecutarlo. |  |
| ilniciar!                                                                                                    |  |

Descargue LockDown Browser usando los siguientes enlaces, según su sistema operativo: Windows: https://archivos.territorio.la/lockdownbrowser/LockDownBrowserOEMSetup.exe MAC: https://archivos.territorio.la/lockdownbrowser/InstallLDBOEMSDK.zip

Ejecute el instalador de la aplicación y siga los pasos de las pantallas mostradas.

| sponaus tocklown proviser Ocox - instalishieda Witara.<br>Setup Status | 2                                                     |                                                                                                    |  |
|------------------------------------------------------------------------|-------------------------------------------------------|----------------------------------------------------------------------------------------------------|--|
| The InstallShield Wizard is installing Respondus LockDown Browser OEM  | _                                                     |                                                                                                    |  |
|                                                                        | Respondus LockDown Browser OEM - InstallShield Wizard |                                                                                                    |  |
| Installing                                                             |                                                       | InstallShield Wizard Complete                                                                                          |  |
| C:  Respondus (LockDown Browser OEM)(bcef.dl)                          | ک                                                     | The InstallShield Wzard has successfully installed Respondus<br>LockDown Browser OEM. Click Finish to exit the wizard. |  |
|                                                                        |                                                       |                                                                                                    |  |
| #Shield                                                                |                                                       |                                                                                                    |  |
|                                                                        |                                                       |                                                                                                    |  |
|                                                                        |                                                       | < Back Finish Cancel                                                                                                   |  |

Terminando el registro y la instalación del Lockdown Browser, se te pide que realices una pequeña encuesta, la cual debe ser respondida antes del examen simulación. En la página de Bienvenida, presiona sobre el botón de iniciar!. Se mostrará una ventana a la cual tienes que marcar el cuadro y presionar sobre "Abrir LockDown Browser OEM".

| ¿Abrir LockDown Browser OEM?                 |       |                            |  |  |  |
|----------------------------------------------|-------|----------------------------|--|--|--|
| https://uabc.tests.mx quiere abrir esta app. |       |                            |  |  |  |
| Cano                                         | celar | Abrir LockDown Browser OEM |  |  |  |

Se ejecutará la aplicación de Lockdown Browser, asegúrate de no tener ningún otro programa abierto (Word, Excel, calculadora, etc.), ya que te marcará un error si los tienes abiertos y te pedirá cerrarlos. Para responder la encuesta, se te pedirá dar permisos a la cámara y al micrófono, deberás aceptar para continuar.

| $\mathbf{a}$ | "LockDown Browser OEM" quiere acceder a<br>la cámara.                                                                                                    | C | "LockDown Browser OEM" quiere acceder<br>al micrófono.                                                                                                    |  |
|--------------|----------------------------------------------------------------------------------------------------|---|----------------------------------------------------------------------------------------------------|--|
|              | LockDown Browser requires the use of your camera. If you<br>don't allow the use of the camera, you won't be able to<br>access exams that require video and audio recording. |   | LockDown Browser requires the use of your microphone.<br>you don't allow the use of the microphone, you won't be<br>able to access exams that require video and audio<br>recording. |  |
| ?            | No permitir OK                                                                                                    | ? | No permitir OK                                                                                                    |  |

La encuesta que debes responder es la que se llama "Validación", presiona sobre el nombre para iniciarla.

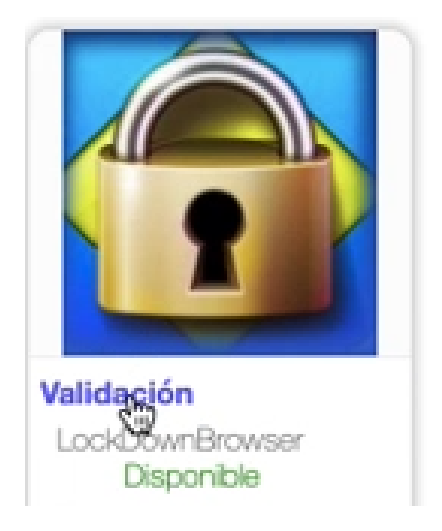

7

Son solo 3 preguntas, cuando termines presiona el botón **Enviar** el sistema iniciará el envío de las respuestas, no presiones ningún botón ni cierres la ventana, espera a que termine el proceso y te muestre la pantalla de Retroalimentación. Ten paciencia, ya que puede tomar unos segundos en finalizar el proceso.

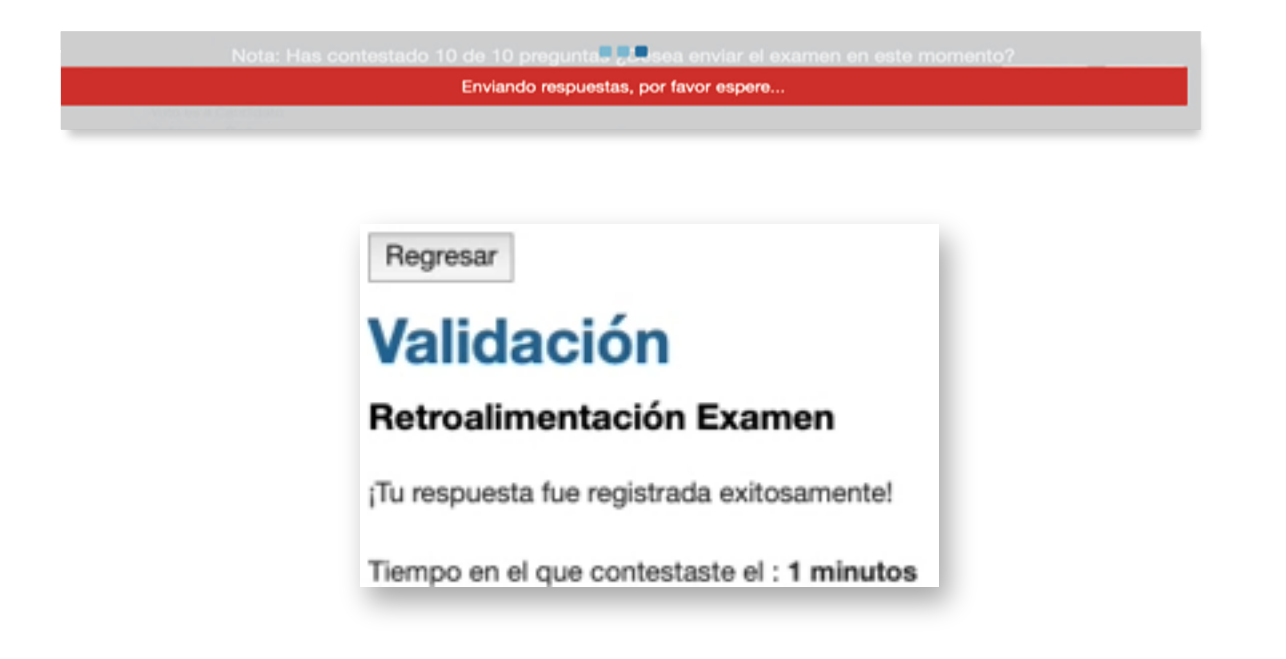

Una vez que hayas terminado la encuesta, presiona sobre el botón de <u>Salir</u> localizado en la parte superior derecha de la página para cerrar tu sesión.

Finalmente, para regresar a tu escritorio, presiona sobre el botón de cerrar, que dependiendo de tu tipo de equipo y explorador, puede estar localizado en la parte superior izquierda o derecha, y es para cerrar el programa Lockdown Browser. Te pedirá confirmación, si no has terminado tu encuesta no cierres el explorador, solo hasta que termines.

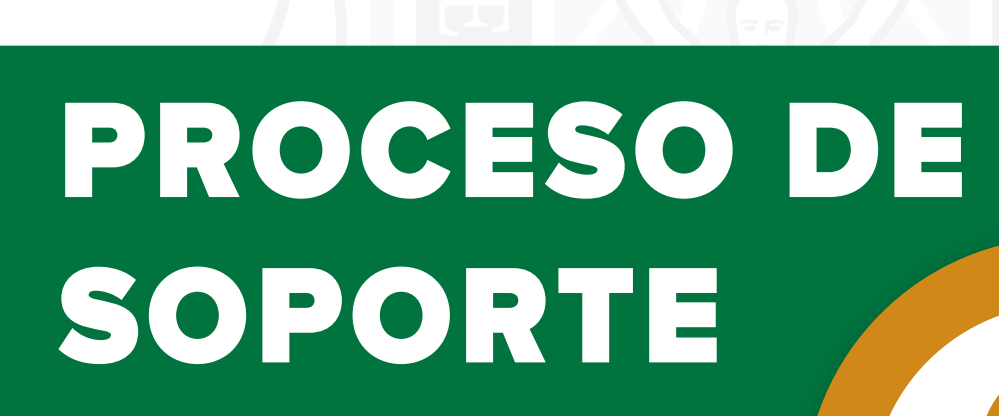

Si deseas reportar alguna incidencia sobre el registro al <u>Examen de Ingreso en Línea</u>, se pone a tu disposición el formulario de soporte a admisiones en http://soporteadmisiones.uabc.mx/

| Iniversidad Autón<br>le Baja California | oma                                              | IUEVO FORMULARIO |
|-----------------------------------------|--------------------------------------------------|------------------|
| comenta                                 | Formulario para<br>arios, dudas y reporte de fal | las              |
| Número de ficha                         | Escriba su número de ficha                       | \$               |
| Nombre completo                         | Escriba su nombre completo                       |                  |
| Correo electrónico                      | Escriba su correo electrónico                    |                  |
| Teléfono Móvil                          | Teléfono móvil a 10 digítos                      |                  |
| Comentarios / Problema                  | Escriba su comentario o problema                 | 6                |

#### Condiciones de Aplicación y Recomendaciones

El examen será aplicado en línea y remoto por lo que deberás contar con equipo de cómputo con las siguientes características:

| Características                    | Computadora de<br>escritorio | Laptop              | iMac/Macbook                                                         |
|------------------------------------|------------------------------|---------------------|----------------------------------------------------------------------|
| Sistema<br>Operativo               | Windows 7, 8 y 10            | Windows 7, 8 y 10   | Sistema Operativo Mac<br>10.15 - 10.12;<br>Mac OSX 10.11 y OSX 10.10 |
| Navegador                          | Google Chrome 53+,           | Google Chrome 53+,  | Google Chrome 53+,                                                   |
|                                    | Mozilla Firefox 42+          | Mozilla Firefox 42+ | Mozilla Firefox 42+                                                  |
| Webcam/Cámara                      | Mínimo 480p,                 | Mínimo 480p,        | Mínimo 480p,                                                         |
|                                    | Recomendado 720p             | Recomendado 720p    | Recomendado 720p                                                     |
|                                    | de resolución                | de resolución       | de resolución                                                        |
| Memoria Ram/<br>Espacio disco duro | N/A                          | N/A                 | N/A                                                                  |
| Ancho de banda/                    | Mínimo 512Kbps               | Mínimo 512Kbps      | Mínimo 512Kbps                                                       |
| Velocidad de internet              | (1MB recomendado)            | (1MB recomendado)   | (1MB recomendado)                                                    |

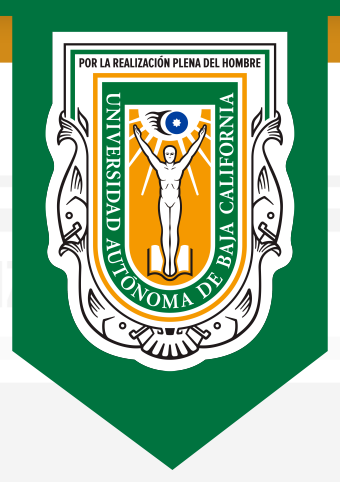

# Universidad Autónoma de Baja California

### Dr. Daniel Octavio Valdez Delgadillo Rector

Dr. Edgar Ismael Alarcón Meza Secretario General

Dra. Mónica Lacavex Berumen Vicerrectora Campus Ensenada

Dra. Gisela Montero Alpírez Vicerrectora Campus Mexicali

Mtra. Edith Montiel Ayala Vicerrectora Campus Tijuana

Dr. Luis Enrique Palafox Maestre Coordinador General de Servicios Estudiantiles y Gestión Escolar